## How to review your RCT deduction rate on ROS

The screenshots below show how to use the self-service options in the eRCT system in ROS to review the RCT deduction rate.

Login to ROS and click on "Manage Relevant Contracts Tax" on the My Services tab.

| My Frequently Used Services      |                                 | Add a service 🕈 | ^ |
|----------------------------------|---------------------------------|-----------------|---|
| MyEnquiries                      |                                 |                 |   |
| File a Return                    |                                 |                 |   |
| Complete a Form Online           |                                 |                 | ~ |
| Upload Form(s) Completed Offline |                                 |                 | ~ |
| Payments & Refunds               |                                 |                 |   |
| Submit a Payment                 |                                 |                 | ~ |
| Manage Bank Accounts             |                                 |                 | ~ |
| Other Services                   |                                 |                 |   |
| MyEnquiries                      | Manage Relevant Contracts Tax M | obile Access    |   |

## Click on "Lookup/Review Deduction Rate" from the Relevant Contract Tax page.

| Relevant Contracts Tax                                                                                                |   |                                                                                                    |  |  |
|----------------------------------------------------------------------------------------------------|---|----------------------------------------------------------------------------------------------------|--|--|
| RCT Contract Notifications                                                                                            | ^ | Deduction Rate                                                                                                    |  |  |
| Input a new Contract Notification<br>This facility allows you to input single or multiple Contract Notifications.     |   | Look-Up/Review Deduction Rate<br>This facility allows you to look-up the current deduction rate. It also allows you<br>request a review of the current deduction rate and apply the new rate where |  |  |
| Search existing Contract Notifications<br>This facility allows you to search previously filed Contract Notifications. |   | applicable.                                                                                                    |  |  |
|                                                                                                    |   |                                                                                                    |  |  |
|                                                                                                    | ^ |                                                                                                    |  |  |
| Input Payment Notification<br>This facility allows you to submit single or multiple payment notifications.            |   |                                                                                                    |  |  |
| Search Existing Payment Notifications<br>This facility allows you to search previously filed payment notifications.   |   |                                                                                                    |  |  |

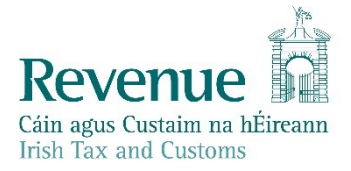

You will see the current RCT Deduction rate. Under Review RCT Deduction Rate click on the green "**Check**" button.

| Relevant Contracts Tax                                               |                                                                                                    |                                                                                                    |              |  |
|----------------------------------------------------------------------|----------------------------------------------------------------------------------------------------|----------------------------------------------------------------------------------------------------|--------------|--|
| RCT Dedu                                                             | uction Rate                                                                                                    |                                                                                                    | /            |  |
| Current R                                                            | CT Deduction Rate                                                                                                    | 35%                                                                                                    |              |  |
| lf you wish te                                                       | o query your rate, please contact your                                                                                                    | local Revenue Office.                                                                                                    |              |  |
| Reasons Fo                                                           | r Rate:                                                                                                    |                                                                                                    |              |  |
| Reg No.                                                              | Period                                                                                                    | Description                                                                                                    | Amount Due € |  |
|                                                                      | 01/01/2016 - 31/12/2016                                                                                                    | FORM-11 - Return Outstanding. Reminder has been issued                                                                     |              |  |
|                                                                      |                                                                                                    |                                                                                                    |              |  |
|                                                                      | 01/01/2016 - 31/12/2016                                                                                                    | FORM-11 - Return Outstanding                                                                                               |              |  |
| Review R                                                             | 01/01/2016 - 31/12/2016<br>CT Deduction Rate                                                                                                    | FORM-11 - Return Outstanding<br>Please contact your District.                                                              |              |  |
| Review RO<br>Based on the<br>Reviewed                                | 01/01/2016 - 31/12/2016<br>CT Deduction Rate<br>e compliance history, the reviewed RC<br>1 RCT Rate                                                    | FORM-11 - Return Outstanding<br>Please contact your District.                                                              |              |  |
| Review R0<br>Based on the<br>Reviewed                                | 01/01/2016 - 31/12/2016<br>CT Deduction Rate<br>e compliance history, the reviewed RC<br>I RCT Rate<br>o query your rate, please contact your          | FORM-11 - Return Outstanding Please contact your District. CT deduction rate is: Check rlocal Revenue Office.              | ,            |  |
| Review R(<br>Based on the<br>Reviewed<br>If you wish to<br>Request L | 01/01/2016 - 31/12/2016<br>CT Deduction Rate<br>e compliance history, the reviewed RC<br>d RCT Rate<br>o query your rate, please contact your<br>etter | FORM-11 - Return Outstanding<br>Please contact your District.<br>CT deduction rate is:<br>Check<br>r local Revenue Office. |              |  |

You should now get a list of all outstanding returns/payments.

|             | compliance history, the reviewed RC                                           | T deduction rate is:                                   |                  |
|-------------|-------------------------------------------------------------------------------|--------------------------------------------------------|------------------|
| Reviewed    | RCT Rate                                                                      | 20% Check                                              |                  |
| you wish to | query your rate, please contact your                                          | local Revenue Office.                                  |                  |
| Dacone For  | Pato:                                                                         |                                                        |                  |
| easons roi  | Rale.                                                                         |                                                        |                  |
| eg No.      | Period                                                                        | Description                                            | Amount Due €     |
|             | 01/01/2018 - 31/12/2018                                                       | FORM-11 - Return Outstanding. Reminder has been issued |                  |
|             |                                                                               | RCT - Balance Outstanding                              | 3.50             |
|             | 01/12/2018 - 31/12/2018                                                       |                                                        |                  |
|             | 01/12/2018 - 31/12/2018<br>01/11/2017 - 31/12/2017                            | VAT - Balance Outstanding                              | 500.00           |
|             | 01/12/2018 - 31/12/2018<br>01/11/2017 - 31/12/2017<br>01/01/2018 - 28/02/2018 | VAT - Balance Outstanding<br>VAT - Balance Outstanding | 500.00<br>500.00 |

The issues shown here should be addressed - the outstanding returns filed and liabilities paid. Once you have filed the relevant form(s) and/or made the payment(s), you need to allow up to 3 working days for these to update on ROS.

Then you can repeat the process to confirm the latest rate.